Оргкомітет з підготовки і проведення Всеукраїнської інтернет-олімпіади «Крок до знань» роз'яснює як відбуватиметься тестування з базових дисциплін.

Спочатку зазначимо, що у цьому навчальному році, під час підготовки до проведення інтернет-олімпіади, відбулись зміни у визначенні платформ для побудови структурних компонентів даного організаційно-масового заходу. Це напевне стало зрозуміло для тих учасників, хто у попередні роки приймав участь в інтернет-олімпіаді.

## Загальні питання щодо участі у І етапі (тестування)

Організатори перейшли на «хмарні» технології які безкоштовно надає інтернет-ресурс Google. Це Google Forms, Google Classroom і інші. Реєстрація учасників відбувалась зі застосуванням Google Forms. Форми для складання тестів були побудовані також на платформі Google Forms з використанням додатку, який встановлює період проходження тестування, а саме:

1) конкретний день тестування з предмету (з 15 по 26 лютого);

2) часовий проміжок у який можна пройти тестування (з 09.00 до 21.00);

3) тривалість тестування з предмету (90 хвилин).

Оргкомітет пішов на зустріч тим учасникам інтернет-олімпіади, які ставили питання щодо можливості проходження тестів зі декількох дисциплін у різні дні, а також відсутності прив'язки до конкретного часового проміжку у який буде тест відкрито для учасників.

Тепер будь-який учасник, що проходитиме тест з базової дисципліни може вибрати зручний час для його проходження — з 09.00 по 21.00 конкретного дня.

<u>Для прикладу</u>: учень 3 класу проходить тест з природознавства для 3 класу. Згідно Графіку проведення тестування з базових дисциплін (оприлюднено на сторінці інтернет-олімпіади сайту НЕНЦ) тестування для всіх паралелей з природознавства (3-5 класи) буде відбуватись 15 лютого; тестова форма буде відкрита з 09.00 по 21.00 15 лютого. Тобто до 09.00 і після 21.00 та в інші дні проходження тесту з природознавства буде неможливе.

<u>Тепер увага!</u> Хоча тест з базової дисципліни «природознавство 3 клас» можна буде пройти у зручний час з 09.00 по 21.00 15 лютого є конкретні обмеження, які обійти неможливо:

 на початку входження в тестову форму з'явиться запит <u>Sign in with Google</u>. Необхідно натиснути на нього та з переліку електронних поштових акантів вибрати обліковий запис (електронну адресу) у сегменті \*.gmail.com;

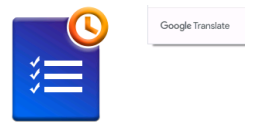

Login to Form Presenter to access your form

G Sign in with

- 2) <u>учасників і їх наставників, батьків переконливо просимо створити</u> <u>у кого немає акаунт (електронну пошту) на ресурсі Gmail для</u> наступного проходження тестових завдань;
- дані електронні пошти в сегменті \*.gmail.com потрібні будуть для входження у тестову форму, а самі повідомлення з посиланнями на тестові завдання відсилатимуться та електронні поштові скриньки які були вказані у реєстраційній формі;
- 4) час для виконання тесту 90 хвилин;
- 5) тест можна пройти лише один раз;

6) під час безпосереднього виконання тесту учень може один раз зробити паузу тривалістю до 3 хвилин, при цьому таймер відстежування часу проходження тесту призупиняється і відлік поновлюється після повторного натискання кнопки ► (пауза) у верхній частині екрану.

Все це в повній мірі стосується проходження тестових завдань і по інших базових дисциплінах.

Щоб кращим чином налаштувати учасників на вдалу участь у І етапі інтернет-олімпіди, а саме виконанні тестових завдань, 14 лютого буде для всіх відкрита форма Пробного тестування. Посилання на пробну форму: <u>https://presenter.jivrus.com/p/1uvvqcwNB2dwhSakhEwsZllMUoWrIkBM5UPh-</u> оL GUIS о Форма містити докілька простик завиштани диі на оташти рам

<u>eL6IUSc</u>. Форма містить декілька простих запитань. які не стануть вам проблемою для пошуку правильних відповідей. Але цим самим Оргкомітет досягає певної мети:

- 1) дана форма для Пробного тестування містить всі елементи налаштування які властиві іншим формам для реального тестування з базового предмету:
  - розділи, де в першому необхідно заповнити поля з прізвищем ім'ям та по батькові, класом і навчальним закладом, електронною поштою;
  - після заповнення учасник натискає кнопку ДАЛІ і переходить до І розділу (у пробному тесті тільки один розділ, потім треба натиснути кнопку ВІДПРАВИТИ і на цьому виконання тесту вважатиметься завершеним);
- 2) по перше ви знайомитесь з тим як виглядатиме конкретне посилання на Google Forms. Подібні посилання будуть і по інших базових предметах;
- 3) по друге учасник бачитиме як виглядає сама форма і робить висновки:
  - коли тест запрацює (день і час)
  - де знаходиться кнопка ПАУЗА (у верхній правій частині екрану)
  - як перейти до іншого розділу
  - як можна повернутися до попереднього розділу щоб перевірити ще раз чи правильні відповіді дані на тестові запитання;
  - як плине час, відведений на виконання тесту.

У реальному тесті з базової дисципліни учасник виконує завдання першого розділу (15 питань) і переходить до другого (10 питань), далі до третього (5 питань); кожен наступний розділ відкривається коли завдання попереднього виконані. Не спішіть з відправкою форми. Перейдіть до попереднього розділу і перегляньте свої попередні відповіді. Ще раз переконавшись у правильності відповідей на запитання, перейдіть знову до третього розділу і тільки потім натискайте кнопку ВІДПРАВИТИ.

Постійно слідкуйте за часом, що залишається на виконання тестового завдання. Відлік іде по зменшенню часового періоду відведеного на проходження тесту.

## Особливості розсилки повідомлень

Тепер яким чином ви будете знати за якими посиланнями Google Forms необхідно перейти щоб виконати конкретне тестове завдання.

Кожному учаснику заздалегідь, починаючи від 11 лютого 2021 року, будуть розсилатися повідомлення з посиланням на відповідний тест в Google

Forms, на який він підписався. Якщо учасник тестується з двох базових предметів то він отримає два посилання на один а потім на іншій тест.

Увага! Є особливості щодо інформування учасників і розсилки:

- 1) повідомлення з посиланнями на тестову форму будуть надходити виключно на електронні поштові скриньки конкретних учасників інтернет-олімпіади, які були зазначені в реєстраційній формі;
- всім учасникам, які тестуватимуться по конкретному предмету конкретної паралелі, повідомлення на електронні поштові скриньки відправлятимуться одночасно масовою розсилкою;
- 3) якщо комусь повідомлення не було доставлено Оргкомітет буде зв'язуватися для дублювання інформації;
- 4) робочою електронною поштою інтернет-олімпіади є<br/>steptoknowledge@nenc.gov.ua;
- 5) на сторінці інтернет-олімпіади сайту НЕНЦ або на іншому інтернет ресурсі повідомлення не вивішуватимуться і не оприлюднюватимуться;
- 6) у кожному повідомленні, відправленому на електронні поштові скриньки, буде посилання на тест з конкретного предмету і паралелі: <u>Наприклад</u>: учень 3 класу виконує тестове завдання з природознавства для 3 класу. Заздалегідь на електронну поштову скриньку конкретного учня надійде посилання на тестове завдання саме для 3 класу. Він має його виконати 15 лютого в часовий проміжок від 09.00 до 21.00 упродовж 90 хвилин з однією можливою паузою до 3 хвилин. Дане правило стосується всіх інших учасників.

## Оцінювання результатів виконання тестових завдань

Відбувається автоматично. Програма сама вираховує скільки балів суммарно отримав учасник за проходження тесту. Оргкомітет дивиться на підсумкові результати тестування і знімає показники. Всі учасники І етапу інтернет-олімпіади, які набрали у підсумку понад 70 балів, будуть запрошенні на ІІ етап змагання. Відповідно до результатів виконання сетового завдання видається наказ НЕНЦ.

## Яким чином учасники отримають доступ до тестових завдань

Кожному на електронну поштову адресу надійде повідомлення з посиланням на тестове завдання з певного предмету певної паралелі. Тобто учень 3 класу, який проходить тестування з природознавства для 3 класу отримає посилання на тестове завдання саме для третього класу.

Кожне посилання на тестове завдання з певного предмету та по певних паралелях (класах) оригінальне і його ключовий зміст не повторюється у посиланнях на інші базові предмети та паралелі. Інакше кажучи у нас є 12 базових предметів. На кожен предмет є від 3 до 6 паралелей. На кожну паралель закладу загальної середньої освіти є ексклюзивне посилання та тестове завдання.

Виглядатимуть електронні повідомлення що надсилатимуться на електронні пошти приблизно наступним чином:

\_kreislauf\_@ukr.net, 111vitka111@gmail.com, 01082004111@ukr.net Ещё 14

Пробне тестування (або зазначатиметься наприклад - Природознавство 3 клас)

14 лютого з 09.00 по 21.00, тривалість 90 хвилин

https://presenter.jivrus.com/p/1uvvqcwNB2dwhSakhEwsZllMUoWrIkBM5 UPh-eL6IUSc

--

\*Звернення та запитання просимо надсилати відповіддю на даний лист.

Всеукраїнська інтернет-олімпіада "Крок до знань - 2021"

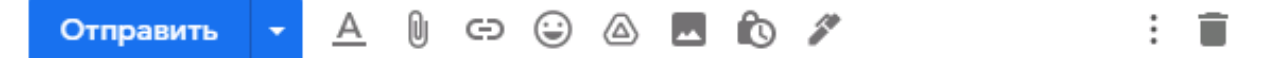

Також вказуватиметься день і час за який необхідно пройти тест.

При виникненні окремих питань щодо виконання тестових завдань звертайтесь до координатора інтернет-олімпіади: **E-mail:** steptoknowledge@nenc.gov.ua. **Телефони:** +38(044)430-04-91; 063-595-55-72; 066-641-32-60; 067-459-95-28. **Координатор:** Комендантов Володимир Федорович.

⇒